# PaedML Linux Anleitung zur Änderung des Passworts

#### 1. Anmeldung

Füllen Sie die Zeilen **Benutzername** und **Kennwort** mit dem Ihnen zugewiesenen Benutzernamen und Ihrem Kennwort/Passwort aus. Klicken Sie mit dem Mauszeiger auf **OK**, jetzt werden Sie angemeldet.

| Windows-Ann                               | neldung                                |            |
|-------------------------------------------|----------------------------------------|------------|
| Copyright © 1985-2<br>Microsoft Corporati | 2001<br>at                             | Microsoft  |
| Benutzername:                             | benutzername                           |            |
| Kennwort:                                 | •••••                                  |            |
| Anmelden an:                              | PAEDNETZ                               |            |
|                                           | Über das <u>D</u> FÜ-Netzwerk anmelden |            |
| DE                                        | OK Abbrechen Herunterfahren            | ptionen << |

Nach kurzer Wartezeit erscheint nun folgendes Fenster:

| Arbeitsplatz    | Netzwerkumaebuna       |                  |    |                  |
|-----------------|------------------------|------------------|----|------------------|
| 1               | , receiver, cange cang |                  |    |                  |
| Papierkorb      |                        |                  |    |                  |
| bigene Dateien  |                        |                  |    |                  |
| Windows-Explore |                        |                  |    |                  |
| Mozilla Firefox |                        |                  |    |                  |
|                 | Desktop                | ]                |    |                  |
|                 |                        | Windows-explorer |    |                  |
|                 |                        | Firefox          |    |                  |
|                 |                        |                  |    |                  |
|                 |                        |                  |    |                  |
| 🛃 Start         | 6 🔄 😜                  |                  | DE | <b>9</b> , 16:04 |

### PaedML Linux Anleitung zur Änderung des Passworts

#### 2. Passwort/ Kennwort ändern

#### Grundsätzliches zum Passwort:

- 1. Ein Passwort muss aus mindestens 6-12 Zeichen bestehen. (Erlaubt sind Groß- und Kleinbuchstaben, Ziffern und die Sonderzeichen über den Ziffern). Umlaute und Leerzeichen sind nicht zulässig.
- 2. Vorname, Name, Geburtsdatum, Namen der Kinder oder Ehepartner, etc. verbieten sich.
- 3. Benutzen Sie keine Buchstabenfolgen von der Tastatur wie "qwertz" oder ähnliches.
- 4. Das Passwort darf keinen Begriff bilden, der in irgendeinem Wörterbuch (auch nichtdeutsch) enthalten ist. Solche Passwörter werden binnen wenigen Minuten ermittelt !!
- 5. Wählen Sie das Passwort so, dass es nicht nötig wird, es zu notieren.
- Gute Passwörter bestehen aus einer Mischung von Ziffern, Gro
  ß- und Kleinbuchstaben. Da solche Zeichenfolgen schlecht zu merken sind, empfehlen sich Akronyme, d.h. das Passwort wird aus einem dem Nutzer bekannten Satz zusammengestellt, z.B. indem jeweils der erste Buchstaben der auftretenden Wörter genutzt wird:

# Aus: "Ein sicheres Passwort enthält mindestens drei Sonderzeichen!" wird 1 s P e m 3 S !

Geben Sie Ihr Passwort **unter keinen Umständen** an andere Personen weiter, damit kein Missbrauch getrieben werden kann! Sie dürfen auch niemals Schüler unter Ihrem Namen arbeiten lassen!

Sie haben als Lehrer im Netz mehr Rechte als Schüler, wie z. B. Zugriff auf Klassenarbeiten, das Lehrertauschverzeichnis und auch administrative Rechte.

#### Passwort/ Kennwort ändern:

Sie erhalten ein Startpasswort, das Sie sofort ändern sollten. Dazu gehen Sie folgendermaßen vor:

Öffnen Sie die Schulkonsole, indem Sie Firefox starten. Sie gelangen zu folgendem Fenster:

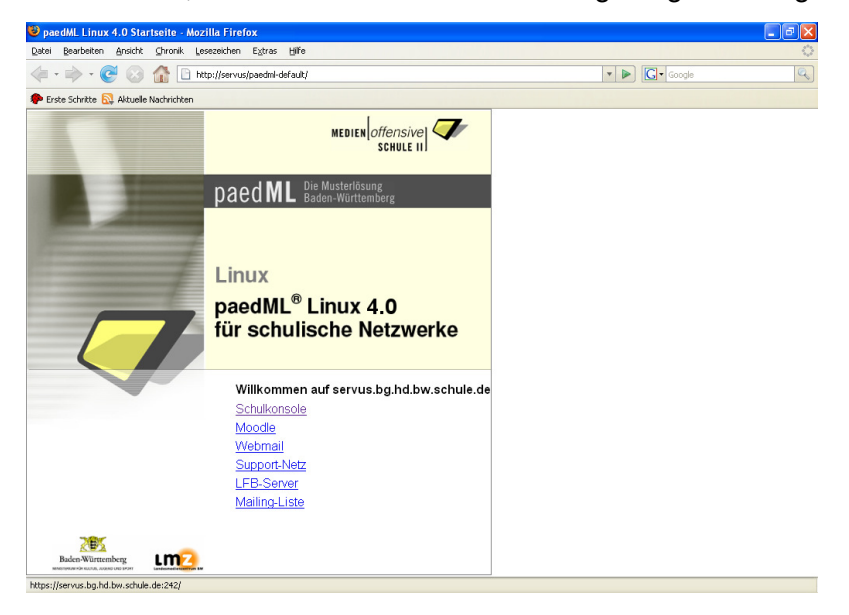

## PaedML Linux Anleitung zur Änderung des Passworts

Klicken Sie auf Schulkonsole, dann erscheint folgendes Fenster

| Website | e zertifiziert von unbekannter Zertifizierungsstelle 🛛 🛛 🔀                                                                                                    |
|---------|----------------------------------------------------------------------------------------------------|
|         | Konnte die Identität von servus.bg.hd.bw.schule.de als vertrauenswürdige Website nicht bestätigen.                                                                                                    |
|         | Mögliche Gründe für diesen Fehler:                                                                                                    |
|         | - Ihr Browser erkennt die Zertifizierungsstelle nicht, die dieses Zertifikat herausgegeben hat.                                                                                                    |
|         | - Das Zertifikat dieser Website ist auf Grund einer Server-Fehlkonfiguration nicht vollständig.                                                                                                    |
|         | <ul> <li>Sie sind mit einer Website verbunden, die vorgibt, servus.bg.hd.bw.schule.de zu sein,<br/>eventuell, um Ihre vertraulichen Informationen abzufangen.</li> </ul>                                                                    |
|         | Bitte melden Sie dieses Problem dem Webmaster dieser Website.                                                                                                    |
|         | Bevor Sie dieses Zertifikat akzeptieren, sollten Sie das Zertifikat dieser Website genau<br>überprüfen. Möchten Sie dieses Zertifikat akzeptieren, um die Website<br>servus.bg.hd.bw.schule.de zu identifizieren?<br>Zertifikat untersuchen |
|         | 🔘 Dieses Zertifikat immer akzeptieren                                                                                                    |
|         | ⊙ Dieses Zertifikat temporär (für diese Sitzung) akzeptieren                                                                                                    |
|         | 🔘 Dieses Zertifikat nicht akzeptieren und nicht mit dieser Website verbinden                                                                                                    |
|         | OK Abbrechen                                                                                                    |

Durch Drücken von **OK** gelangen Sie zu der Anmeldemaske:

| Schulkonsole<br>Version 0.9.17.3 für paedML 4.0 | )                                                   |
|-------------------------------------------------|-----------------------------------------------------|
| [www.support-netz.de]                           |                                                     |
|                                                 | Anmeldung<br>Benutzername:<br>Passwort:<br>Anmelden |

Hier melden Sie sich mit Ihrem Benutzernamen und dem zugeteilten Passwort an. Sie gelangen dann zu dem Fenster:

| ww.support-netz.dej | Startseite                                               | aktueller Raum                                                         | Klassen      | Projekte         | Abmelden |          |                                                                                                    |  |  |
|---------------------|----------------------------------------------------------|------------------------------------------------------------------------|--------------|------------------|----------|----------|----------------------------------------------------------------------------------------------------|--|--|
|                     | Startse<br>Druckau<br>Keine Dru                          | Startseite von Mattias Schmuck<br>Druckaufträge<br>Keine Druckaufträge |              |                  |          |          | Angemeldet<br>Angemeldet<br>Auf der Startseite können S<br>eigene Druckaufträge lösch<br>und Ihr Passyort ändern. IT                                                                                                    |  |  |
|                     | Passwo<br>Altes Pas<br>Neues Pa<br>nochmal:<br>Passwort  | rtänderung<br>swort:<br>sswort:<br>ändern                              |              |                  |          |          | Info-Bereich sehen Sie Ih<br>Speicherplatzvebrauch au<br>dem Server und in Ihrem<br>Postfach. Alle Werte sind<br>Kilobyte angegeben.<br>Zusätzlich wird angezeigt<br>welchen Projekten Sie Mit<br>sind.<br>Im untersten Bereich kan<br>ein OpenVPN-Zertfikat ei<br>werden. Das Zertfikat wir<br>Ihrem Heimatverzeichnis<br>im Ordner "OpenVPN"<br>abgelegt. |  |  |
|                     | <b>Quota</b><br>Festplatte<br>/home<br>/var<br>Mailquota | von mattias.schm                                                       | uck@bg.hd.bw | .schule.de, schr | <br><br> | hule.de: |                                                                                                    |  |  |
| and the second      |                                                          |                                                                        |              |                  |          |          |                                                                                                    |  |  |

Hier können Ihr Passwort ändern, in dem Sie einmal das bisherige und zweimal das neue Passwort eingeben und dann die Schaltfläche **Passwort ändern** anklicken.